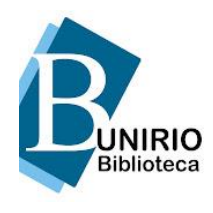

# UNIVERSIDADE FEDERAL DO ESTADO DO RIO DE JANEIRO BIBLIOTECA SETORIAL DO INSTITUTO BIOMÉDICO

## TUTORIAL PARA ALTERAÇÃO DE SENHA VIA TERMINAL WEB

Veja como é fácil e rápido alterar sua senha!

#### 1º PASSO

Acesse o site da UNIRIO: https://www.unirio.br/. Em seguida, clique no menu

"Biblioteca Central" no lado esquerdo da página.

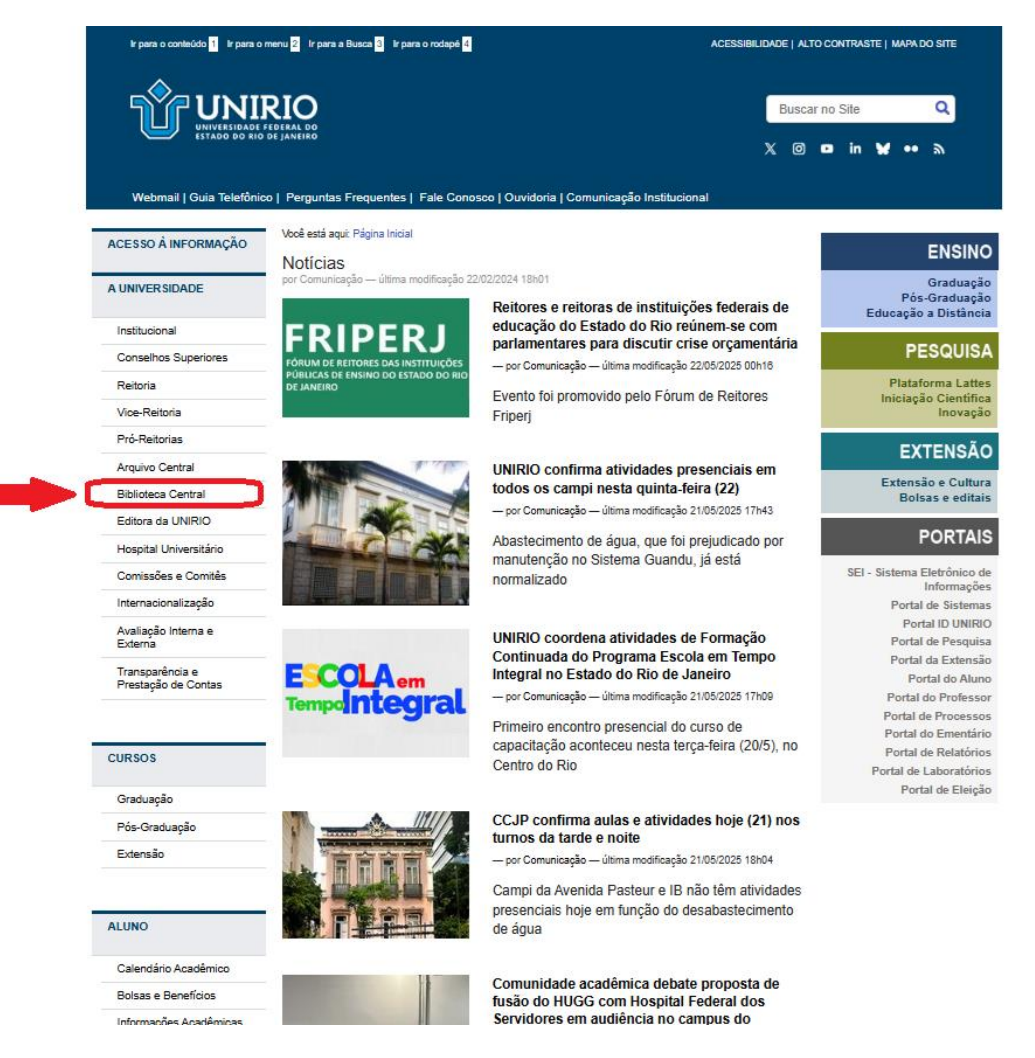

## 2º PASSO

Acesse o catálogo online APOENA.

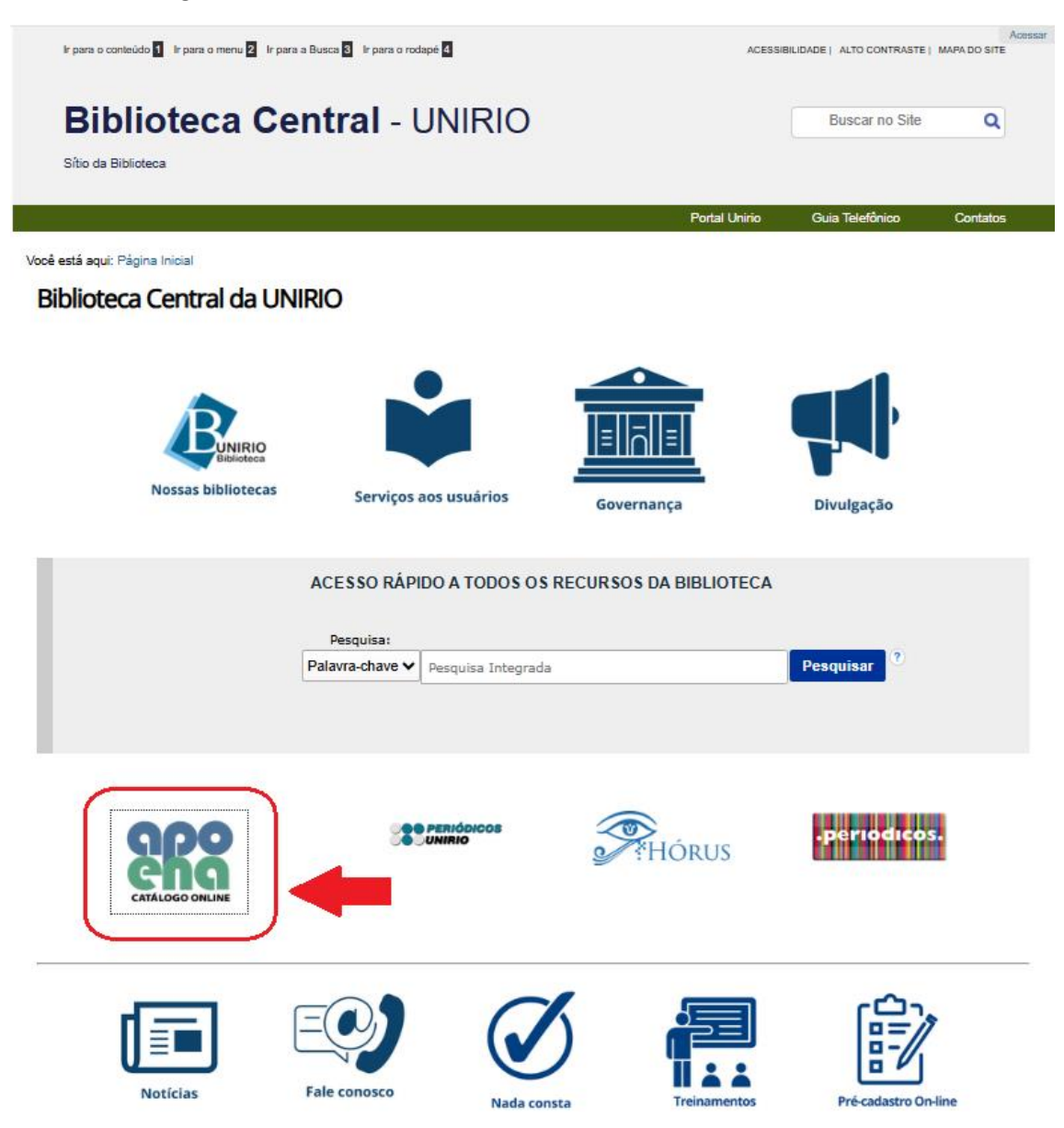

## 3º PASSO

Clique no ícone

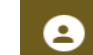

para fazer o login.

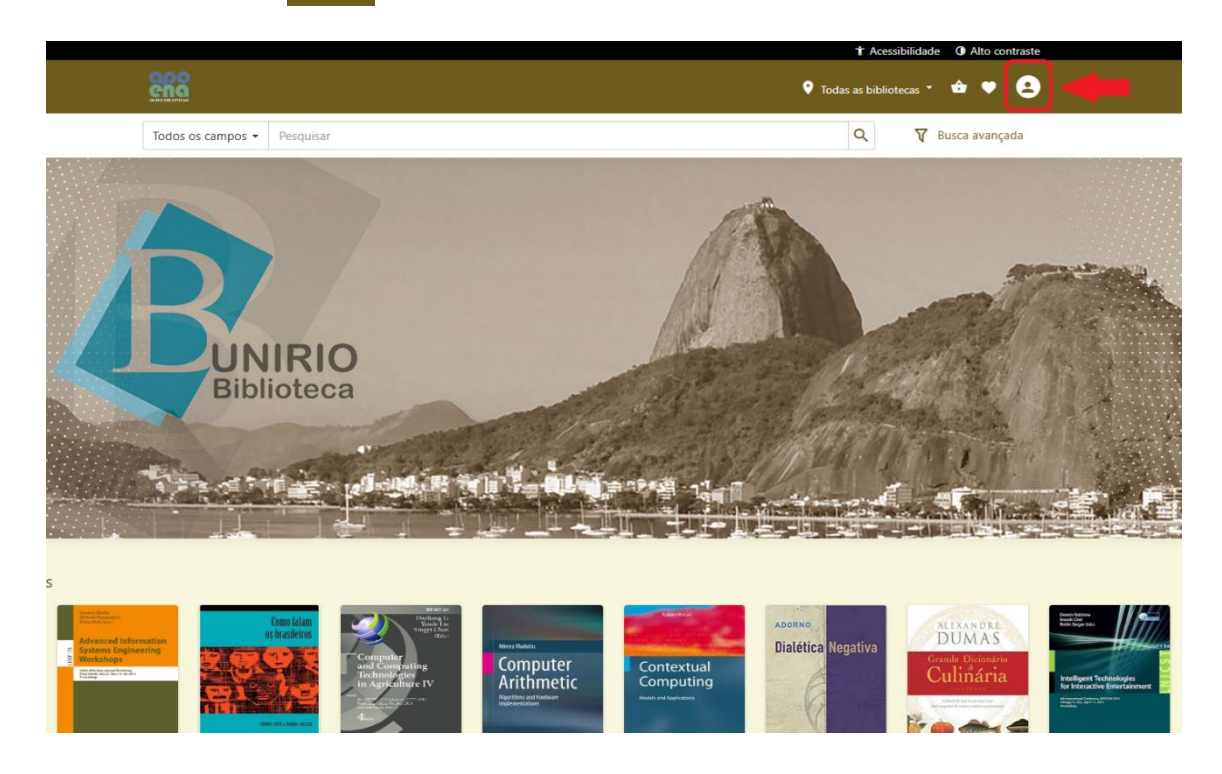

## 4º PASSO

No primeiro acesso, digite sua Matrícula e a Senha padrão: unirio123 e clique em Entrar.

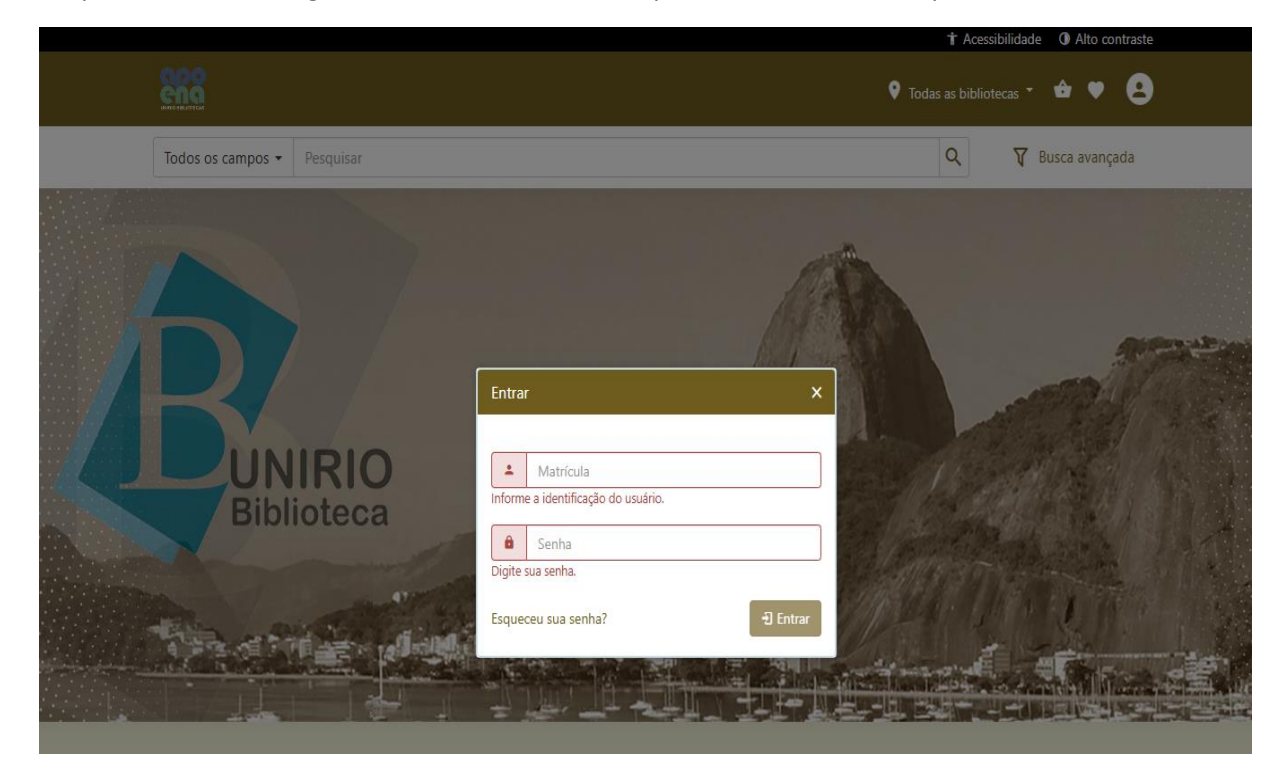

## 5º PASSO

Clique no ícone

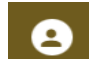

e depois em "Alterar senha".

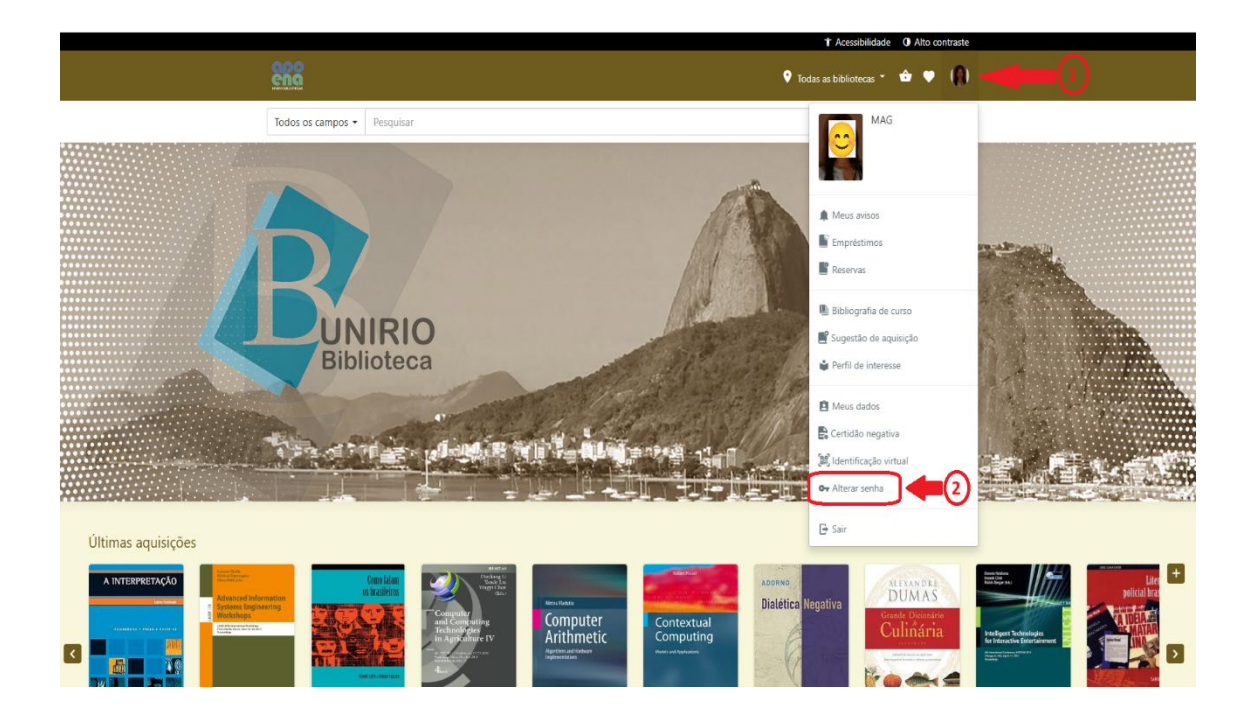

## 6º PASSO

Informe sua senha atual (caso esta seja sua primeira alteração, a senha padrão é **unirio123**). Em seguida, digite a nova senha, repita-a para confirmação e clique em **Confirmar**.

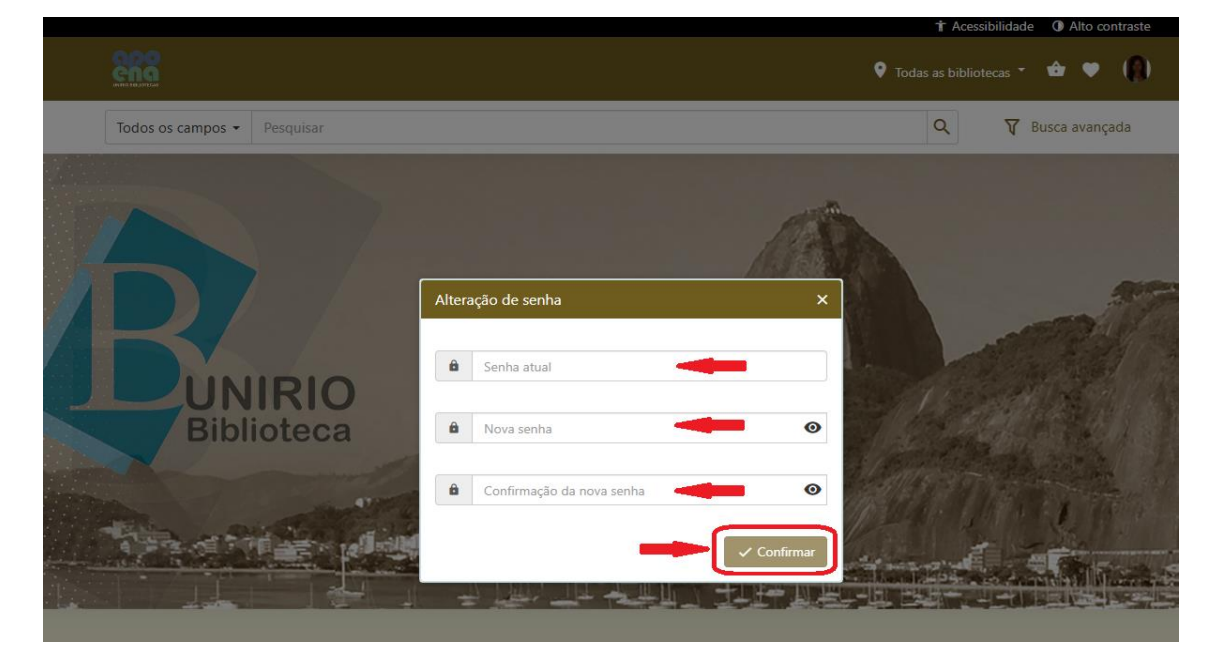

## E PRONTO, SENHA ALTERADA!

Em caso de dúvida, entre em contato com a biblioteca: bpcsb@unirio.br